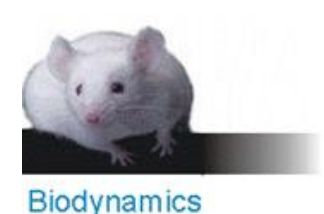

## ¿Cómo descargar la información técnica de los oligos?

- 1. Ingresar a la web de IDT con su usuario y contraseña
- 2. Hacer click en el nombre del usuario se desplegará un menú. Presionar en Order history:

| BIODYNAMICS SRL |
|-----------------|
| My account      |
| Order history   |
| Wish list       |
| LabLinker       |
| OligoCards      |
| SIGN OUT        |
|                 |

3. Seleccionar un criterio de búsqueda, recomendamos que sea Search by date para que el listado de pedidos se ordene cronológicamente:

| Search By Date | ~ |
|----------------|---|
| One Year       | ~ |
|                |   |
| SEARCH RESET   |   |

4. Seleccionar Spec Sheets para acceder a la información técnica:

## **Order History**

| Sales Orde                    | er 19697379                               | Order Date 9/1/2023 | Status Shipped              |  |
|-------------------------------|-------------------------------------------|---------------------|-----------------------------|--|
| Name<br>Quantity<br>Order Doc | Biodynamics SRL<br>1<br>uments 🛣 COA 🚡 QO | Pay Auth<br>Invoice | August 2023 Shipping<br>N/A |  |

5. Ante cualquier consulta por favor enviar un mail a oligos@biodynamics.com.ar